## ChineseWriter11でMicrosoft office(WordおよびOutlook)の変換中文字が表示されない

## 発生条件

Microsoft Office アップデート(2024年1月30日リリース、Ver.2401 ビルド16.0.17231.20182)が適用されている ChineseWriter11 の入力設定が「カーソル位置」に設定されている

Microsoft Office アップデート(2024年2月28日リリース、Ver.2402 ビルド 17328.20142)に伴い、表題の不具合が解消されていることを弊社にて確認致しました。 不具合発生に伴い変換候補の表示位置を画面下に変更されていた場合、以下の手順で既定の表示位置へ戻して頂き、不具合が解消されたことをご確認願います。

ChineseWriter11 環境設定(GB) 簡体字の入力設定変更手順

- (1) [Windowsキー]+[Spaceキー]で言語バー(IMEバー)を-[ChineseWriter11(GB)]へ変更します。
- 言語バーの「設定」(歯車アイコン)をクリックします。 (2) GB 全名簡 🥒 🚞 🚱 🕻 「基本設定」の「入力位置」の「カーソル」をチェックし、「OK」をクリックします。 (3) 環境設定 (GB) × 基本設定 変換設定 予測変換 表示 変換辞書 パージョン情報 入力タイプ Mタイプ 😂 キーカスタマイズ 新規作成 各種設定 コードセット 双ピン GE1 8030 GE2312 双ビンキー設定 簡体字入力モード 全ビン 中日辞書ビュアー 繁体字入力モード 全ピン □変換候補表示時、辞書 ビュアを表示する 初期字種 ●簡体字 ○繁体字 ●半角 ○全角 初期入力サイズ ツールーバーサイズ拡大 空白 ○半角 ○全角 ☑拡大表示する ●カーソル ○画面下 入力位置 テキスト等の表示サイズ 125 ~ %以上 ピンイン、注音分かち書 〇する 〇しない OK キャンセル

## 繁体字の入力設定変更手順

上記、簡体字の手順の「GB」を「B5」に読み替えて同じ手順を実行してください。

以上です。よろしくお願いいたします。